## WIRELESS PRINTING WITH PAPERCUT

**Web Print**: Users can upload documents in PaperCut's User Web Console to be rendered and printed by Copiers located in the Library on the 1<sup>st</sup> and 3<sup>rd</sup> floors. The process goes as follows:

- a. Log in to your PaperCut User Web Console @ https://papercut.gulfcoast.edu
- b. select "Web Print"
- c. Click "Submit a Job >>"

| PaperCutMF           |                                           |                                 |                                            |                                |                       |                             |
|----------------------|-------------------------------------------|---------------------------------|--------------------------------------------|--------------------------------|-----------------------|-----------------------------|
| 🗠 Summary            | Web Print                                 |                                 |                                            |                                |                       |                             |
| Caransaction History | Web Print is a service to enable printing | g for laptop, wireless and unau | thenticated users without the need to inst | all print drivers. To upload a | document for printing | g, click Submit a Job belov |
| Recent Print Jobs    | Submit a Job s                            |                                 |                                            |                                |                       |                             |
| Jobs Pending Release | SUBMIT TIME                               | PRINTER                         | DOCUMENT NAME                              | PAGES                          | COST                  | STATUS                      |
| Change Details       |                                           |                                 |                                            |                                |                       |                             |
| Web Print            |                                           |                                 |                                            |                                |                       |                             |
| P Add Credit         |                                           |                                 | No active jobs                             |                                |                       |                             |
| -                    |                                           |                                 |                                            |                                |                       |                             |

d. Select a web print enabled device / printer, click "Print Options and Account Selection" Note: Only Library copiers are enabled for web print. Copiers labeled "Direct" print as soon as the job is submitted. The Copier labeled "Pick up later!" requires the job to be released with your network credentials before printing occurs on the User Web Console or at a Print Release Station.

| PaperCutMF                                    |                                                                              |                                                                                |
|-----------------------------------------------|------------------------------------------------------------------------------|--------------------------------------------------------------------------------|
| ₩ summary                                     | Web Print                                                                    | 1. Printer 2. Optiming                                                         |
| Recent Print Jobs                             | Select a printer:                                                            |                                                                                |
| Jobs Pending Release Change Details Web Print | PRINTER NAME T<br>O printstu1(Lib1Bay-Direct<br>O printstu1(Lib1South-Direct | LOCATION/DUPARTMENT<br>Library 1st Hoor Bay-Side<br>Ubrary 1st Hoor south-lide |
| 🔗 Add Credit                                  | O printstu1\Lib3Bay-Oirect                                                   | Library 3rd floor Bay-side.<br>Library 1st floor bay-side (Pick up later!)     |
|                                               |                                                                              |                                                                                |
|                                               | + Back to Active Jobs                                                        | 2. Print Options and Account Selection •                                       |

e. choose number of copies, click "Upload Documents"

| PaperCutMF            |                        |        |                       |
|-----------------------|------------------------|--------|-----------------------|
| 🗠 Summary             | Web Print              |        | 2. Dytions 3. Upliced |
| S Transaction History | Ontions                | Copies |                       |
| Recent Print Jobs     | options                | 1      |                       |
| Jobs Pending Release  |                        |        |                       |
| Change Details        |                        |        |                       |
| 🖨 Web Print           | + 1. Printer Selection |        | 3. Upload Documents + |
| 🔗 Add Credit          |                        |        |                       |

f. Click "Upload from computer", which opens up a file explorer windows. Choose the document(s) you want to print and click "Open". You can repeat this process. When done, click "Upload and Complete". Jobs sent to Copiers labeled "Direct" will print immediately. Jobs sent to the Copier labeled "Pick up later!" will be held for release by the user on the "Jobs Pending Release" section of the Web Console or at a Print Release Station. See below for Print Release (Pick up later) details.

| PaperCutMF                                                                                                    |                                                |                                                                                                    |  |
|----------------------------------------------------------------------------------------------------|------------------------------------------------|----------------------------------------------------------------------------------------------------|--|
| ₩ Summary                                                                                                    | Web Print                                      | 2. Printer 2. Optional                                                                                                    |  |
| Image: Second Print Jobs     Image: Details     Image: Details | Upload<br>Select documents to upload and print | Drag Elles here<br>Upded from computer<br>The following the types are allowed: Historistik my, star, stars, stars, stars, stars, stars, televised Power Horin pat, pohn, poist, ppen,<br>pps, jogg, pag, tel, petr, televised More doc, doce, doce, |  |
|                                                                                                    | # 2. Print Options                             | Upload & Complete *                                                                                                    |  |

g. Back at the Web Print home screen, pending job releases are listed. If the user already has credit, the job can be released from the user web portal at the "Jobs pending release" menu or from a Print Release Station. Otherwise, the user may add credit at a Print Release Station (cash, change, credit) or upload money to their PaperCut account using the "Add Credit" menu on the user web portal. If you print to a Copier labeled "Direct", the job is not held for release, but printed immediately upon completion of the above process.

| PaperCutMF            |                                                                                                    |                    |                |       |        |                 | test 🗸 |
|-----------------------|----------------------------------------------------------------------------------------------------|--------------------|----------------|-------|--------|-----------------|--------|
| 🗠 Summary             | Web Print                                                                                                    |                    |                |       |        |                 |        |
| 8 Transaction History | Web Print is a service to enable printing for lapton, wireless and unauthenticated users without the need to install print drivers. To upload a document for printing, click Submit a Job below. |                    |                |       |        |                 |        |
| Recent Print Jobs     | Submit a Job e                                                                                                    |                    |                |       |        |                 |        |
| Jobs Pending Release  | Supartiture                                                                                                    | PRINTER            | DOCUMENT NAME- | PAGES | - 0057 | STATUS          |        |
| Change Details        | Jul 26, 2018 11:02:33 AM                                                                                                    | printgr:11237Laser | email_bait.txt | 1     | \$0.05 | Held in a queue |        |
| Heb Print             |                                                                                                    |                    |                |       |        |                 |        |
| P Add Credit          |                                                                                                    |                    |                |       |        |                 |        |

\*NO REFUNDS FOR UNUSED PRINTS \* WEB PRINT IS ONLY AVAILABLE IN THE LIBRARY \* JOBS RELEASED TO PRINT WILL REMAIN IN THE QUEUE FOR TWO HOURS, THEN BE DELETED\*